#### CS 50: Software Design and Implementation

Shell Programming

# A shell script is a series of commands in a text file that can be executed sequentially

#### Three things need to happen to make a shell script executable 1. Write a script

- Shell scripts are ordinary text files
- Use a text editor (vi or emacs) to write them
- 2. Make the script executable
  - By default, scripts will not be executable (runnable)
  - Must set file permissions to allow script execution
- 3. Script must be in a directory where the system can find it
  - Linux searches current directory
  - Also searches directories in \$PATH

#### Agenda

#### 1. Writing script step by step

#### 2. Loops

#### 3. Activity

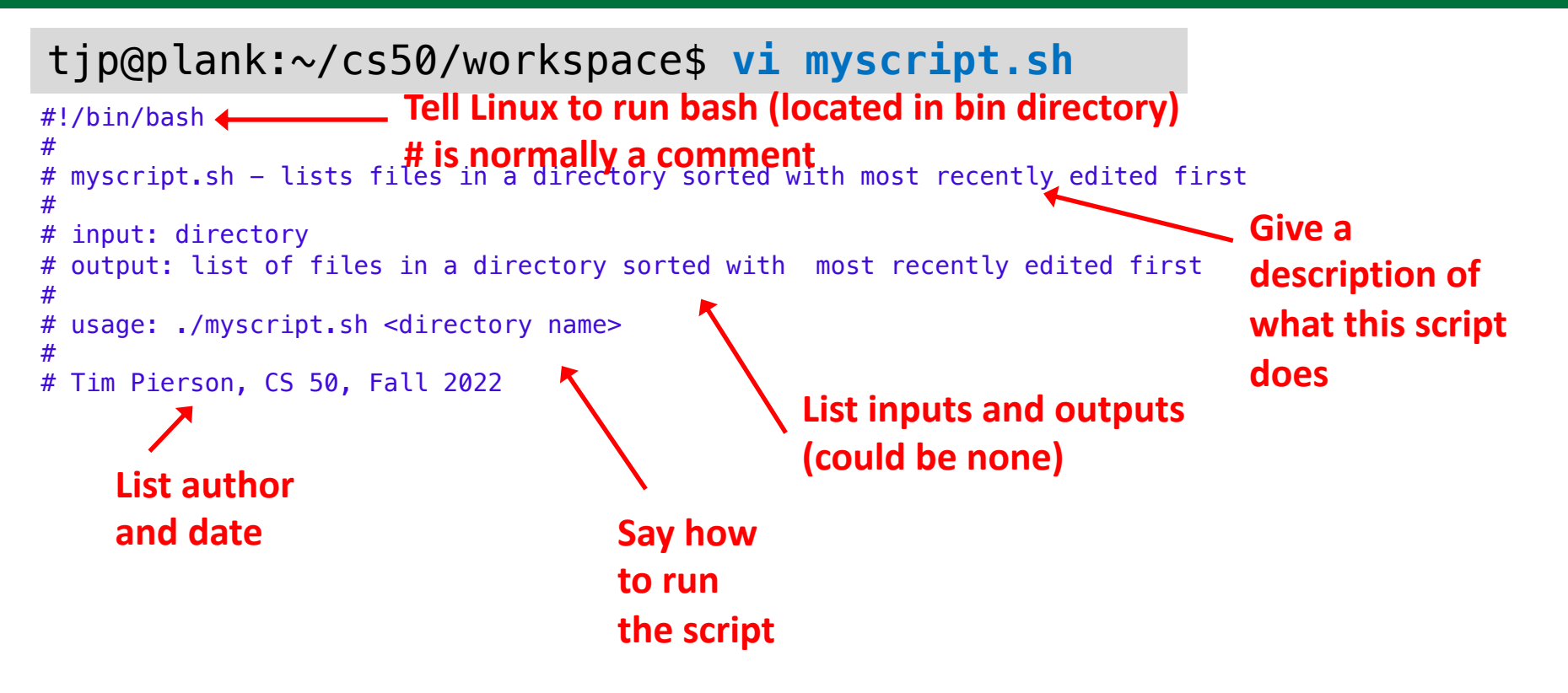

```
#!/bin/bash
 myscript.sh - lists files in a directory sorted with most recently edited first
# input: directory
# output: list of files in a directory sorted with most recently edited first
#
 usage: ./myscript.sh <directory name>
# Tim Pierson, CS 50, Fall 2022
echo "parameter: $1"
                                     First make sure we got the right number of
echo "got: $# parameters"
                                     parameters and that we can access them
exit 0
                   I like to write the exit code right away
                   (so I don't forget to return 0 if successful)
tjp@plank:~/cs50/workspace$ ./myscript.sh
                                                         🔨 Why doesn't it run?
-bash: ./myscript1.sh: Permission denied
```

```
#!/bin/bash
 myscript.sh - lists files in a directory sorted with most recently edited first
# input: directory
 output: list of files in a directory sorted with most recently edited first
#
 usage: ./myscript.sh <directory name>
# Tim Pierson, CS 50, Fall 2022
echo "parameter: $1"
                                   First make sure we got the right number of
echo "got: $# parameters"
                                    parameters and that we can access them
exit 0
                  I like to write the exit code right away
                  (so I don't forget to return 0 if successful)
tjp@plank:~/cs50/workspace$ ./myscript.sh
                                                      🔨 Why doesn't it run?
-bash: ./myscript1.sh: Permission denied
tjp@plank:~/cs50/workspace$ ls -l myscript.sh
-rw-r--r-- 1 d84607y thayerusers 11 Jun 27 18:09 myscript.sh
       Execute permission is not set!
```

```
#!/bin/bash
 myscript.sh - lists files in a directory sorted with most recently edited first
 input: directory
 output: list of files in a directory sorted with most recently edited first
#
 usage: ./myscript.sh <directory name>
# Tim Pierson, CS 50, Fall 2022
echo "parameter: $1"
                                    First make sure we got the right number of
echo "got: $# parameters"
                                    parameters and that we can access them
exit 0
                  I like to write the exit code right away
                                                                 Change file mode
                  (so I don't forget to return 0 if successful)
                                                                 Allow user (u) to execute (x)
tjp@plank:~/cs50/workspace$ chmod u+x myscript.sh
tjp@plank:~/cs50/workspace$ ls -l myscript.sh
-rwxr--r-- 1 d84607y thayerusers 328 Jun 27 18:09 myscript.sh*
         User has rights to execute
         (but not group or others)
                                                                                        7
```

```
#!/bin/bash
 myscript.sh - lists files in a directory sorted with most recently edited first
# input: directory
# output: list of files in a directory sorted with most recently edited first
#
 usage: ./myscript.sh <directory name>
# Tim Pierson, CS 50, Fall 2022
echo "parameter: $1"
echo "got: $# parameters"
                                                 So far, so good!
exit 0
tjp@plank:~/cs50/workspace$ ./myscript.sh test test2
parameter: test
                               Echo first parameter
                                                                 Pass 2 parameters,
got: 2 parameters
                               and count
                                                                  test and test2
tjp@plank:~/cs50/workspace$ echo $?
0
                                                  Check exit code
```

```
tjp@plank:~/cs50/workspace$ vi myscript.sh
#!/bin/bash
 myscript.sh - lists files in a directory sorted with most recently edited first
#
 input: directory
# output: list of files in a directory sorted with most recently edited first
#
 usage: ./myscript.sh <directory name>
#
# Tim Pierson, CS 50, Fall 2022
debug=0
  [ "$debug" -eg 1 ]; then
if
       echo "parameter:

    Technique: set debug flag and

       echo "got: $# parameters"
fi
                                           output text only if flag is set
exit 0
            Square brackets invokes the
            test command
            Use eq, ne, lt, le, gt, ge for
            numeric values
```

Use = or == for strings

```
tjp@plank:~/cs50/workspace$ vi myscript.sh
```

```
#!/bin/bash
# myscript.sh - lists files in a directory sorted with most recently edited first
# input: directory
# output: list of files in a directory sorted with most recently edited first
#
# usage: ./myscript.sh <directory name>
#
                                                         Defensive programming: first
# Tim Pierson, CS 50, Fall 2022
                                                        check that we got the right
debug=0
if [ "$debug" -eg 1 ]; then
                                                         number of parameters
        echo "parameter: $1"
        echo "got: $# parameters"
fi
                                                         Output error message on
#check for correct number of parameters
                                                        stderr and give non-zero exit
if [ $# -ne 1 ]: then
        echo >&2 "Incorrect number of parameters"
                                                         code if not
       echo >&2 "Usage: ./myscript.sh <directory name>"
        exit 1
```

fi

tip@plank:~/cs50/workspace\$ ./myscript.sh Incorrect number of parameters Usage: ./myscript.sh <directory name> tjp@plank:~/cs50/workspace\$ ./myscript.sh test test2 Incorrect number of parameters Usage: ./myscript.sh <directory name> tip@plank:~/cs50/workspace\$ ./myscript.sh test

```
tjp@plank:~/cs50/workspace$ vi myscript.sh
```

```
#!/bin/bash
# myscript.sh - lists files in a directory sorted with most recently edited first
# input: directory
# output: list of files in a directory sorted with most recently edited first
#
# usage: ./myscript.sh <directory name>
                                                        Defensive programming: first
# Tim Pierson, CS 50, Fall 2022
                                                        check that we got the right
debug=0
if [ "$debug" -eg 1 ]; then
                                                        number of parameters
        echo "parameter: $1"
        echo "got: $# parameters"
fi
                                                        Output error message on
#check for correct number of parameters
                                                        stderr and give non-zero exit
if [ $# -ne 1 ]: then
        echo >&2 "Incorrect number of parameters"
                                                        code if not
        echo >&2 "Usage: ./myscript.sh <directory name>"
        exit 1
fi
                                                           No parameters
avit A
tjp@plank:~/cs50/workspace$ ./myscript.sh
Incorrect number of parameters
                                                               Too many parameters
Usage: ./myscript.sh <directory name>
tjp@plank:~/cs50/workspace$ ./myscript.sh test test2
                                                              Right number of parameters
Incorrect number of parameters
Usage: ./myscript.sh <directory name>
tip@plank:~/cs50/workspace$ ./myscript.sh test
```

```
tjp@plank:~/cs50/workspace$ vi myscript.sh
```

```
#!/bin/bash
# myscript.sh - lists files in a directory sorted with most recently edited first
# input: directory
# output: list of files in a directory sorted with most recently edited first
#
# usage: ./myscript.sh <directory name>
#
# Tim Pierson, CS 50, Fall 2022
debug=0
if [ "$debug" -eg 1 ]; then
        echo "parameter: $1"
        echo "got: $# parameters"
fi
#check for correct number of parameters
if [ $# -ne 1 ]: then
        echo >&2 "Incorrect number of parameters"
        echo >&2 "Usage: ./myscript.sh <directory name>"
        exit 1
fi
                                                  Check directory exists
#check if directory exits
                                                  Output to stderr and return
if [ ! -d "$1" ]; then
        echo >&2 "Directory does not exist"
                                                  non-zero if not
        exit 2
fi
```

#### exit 0

```
tjp@plank:~/cs50/workspace$ vi myscript.sh
```

```
# output: list of files in a directory sorted with most recently edited first
# usage: ./myscript.sh <directory name>
# Tim Pierson, CS 50, Fall 2022
debug=0
if [ "$debug" -eg 1 ]; then
        echo "parameter: $1"
        echo "got: $# parameters"
fi
#check for correct number of parameters
if [ $# -ne 1 ]; then
        echo >&2 "Incorrect number of parameters"
        echo >&2 "Usage: ./mvscript.sh <directory name>"
        exit 1
fi
#check if directory exits
if [ ! -d "$1" ]; then
        echo >&2 "Directory does not exist"
                                                      Add command and exit with 0
        exit 2
                                                      if successful
fi
ls -ltF --color=auto "$1"
if [ $? -ne 0 ]; then
        echo >&2 "Something went wrong listing files"
        exit 3
fi
```

```
tip@plank:~/cs50/workspace$ ls -l
total 367807
-rwxr-xr-x 1 d84607y thayerusers
                                       288 Jun 27 10:36 backup.sh*
                                       744 Jun 27 18:49 myscript.sh*
-rwxr--r-- 1 d84607y thayerusers
-rw-r--r-- 1 d84607y thayerusers
                                        25 Jun 27 17:36 out.txt
-rw-r-r-r- 1 d84607y thayerusers
                                     67938 Jun 26 19:43 passwd
drwxr-sr-x 2 d84607y thayerusers
                                        93 Jun 27 17:38 students/
-rw-r--r-- 1 d84607y thayerusers 294299243 Jun 25 11:16 vaccine.csv
tjp@plank:~/cs50/workspace$ ./myscript.sh test
Directory does not exist
tjp@plank:~/cs50/workspace$ ./myscript.sh student
Directory does not exist
tip@plank:~/cs50/workspace$ ./myscript.sh students
total 70
-rw-r--r-- 1 d84607y thayerusers 210 Jun 26 16:56 learning_fellows.txt
-rw-r-r-1 d84607y thayerusers 0 Jun 26 15:21 error.txt
-rw-r--r-- 1 d84607y thayerusers 210 Jun 26 12:33 output.txt
```

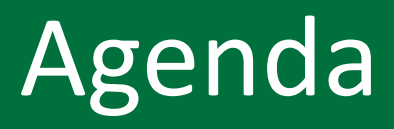

1. Writing script step by step

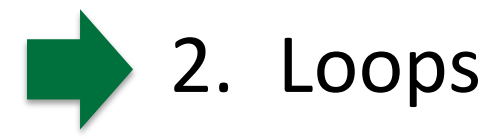

3. Activity

# For loops can be entered from the command line or used in a script

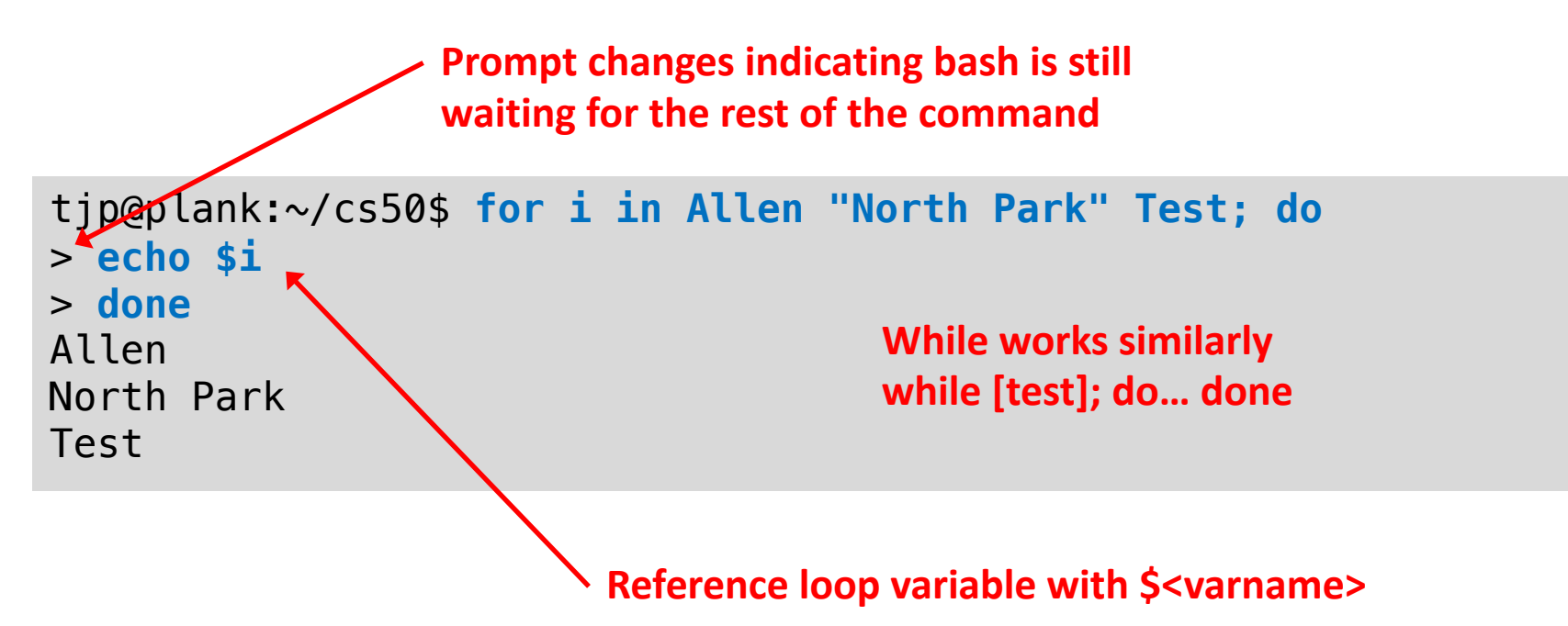

Any spaces or newlines in the for command will cause the shell to delineate *words* that become arguments to for

#### For loops can loop over file contents

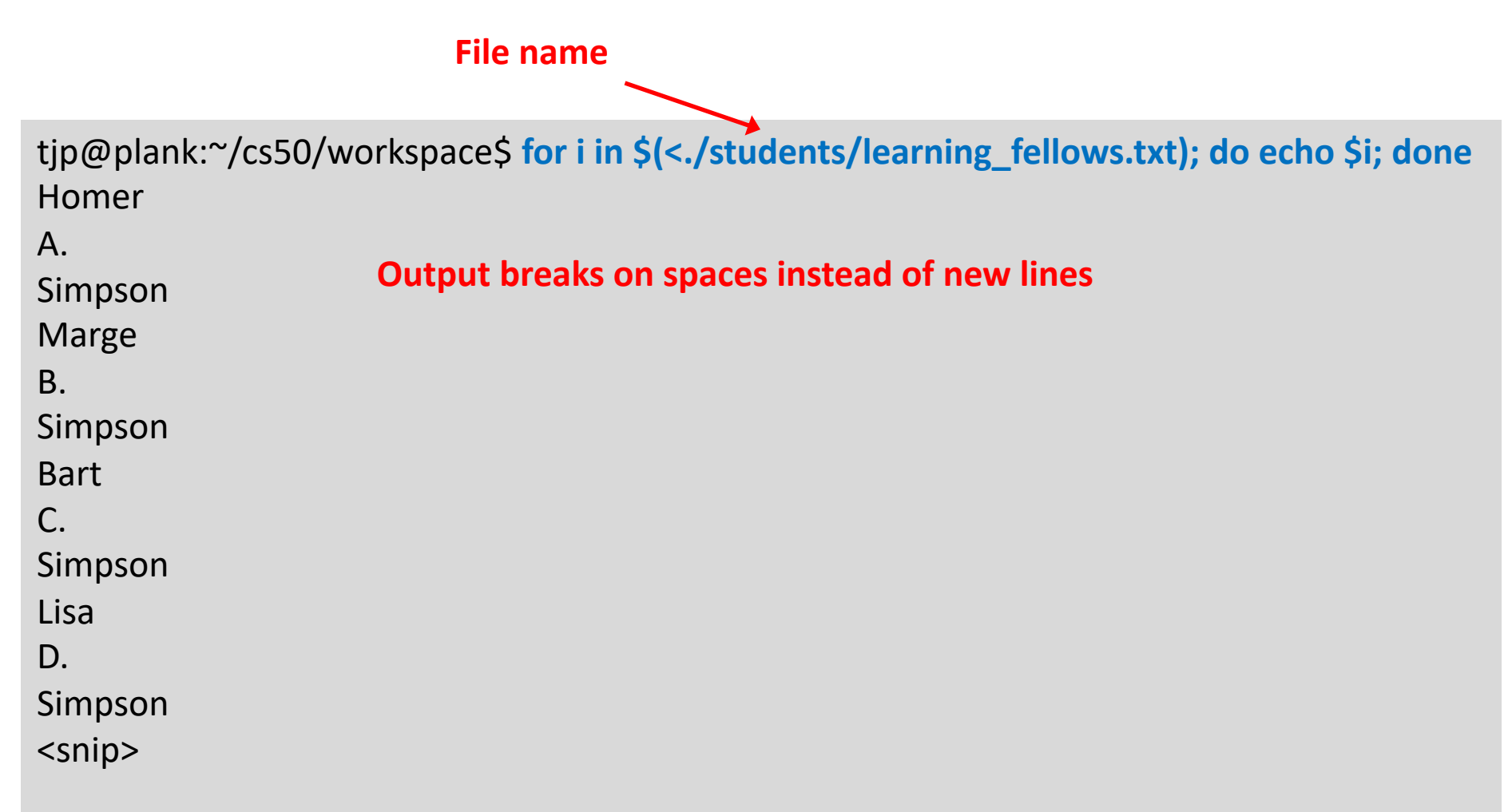

#### For loops can loop over output from commands

Sed command operating on file contents

tjp@plank:~/cs50/workspace\$ for i in \$(sed -n 's/.\..\*//p' < students/learning\_fellows.txt); do echo \$i; done

Homer

Marge

Bart

Lisa

Maggie

Montomery

Sideshow

Millhouse

Ned

Edna

Lana

Barney

Kustry

Extract only first names (assumes middle initial) Search for any single character (.) followed by dot (must escape with \.) followed by any number of characters (.\*) Replace with nothing (//)

Alternatively, we could have just searched for a space! sed -n 's/ .\*//p' Find a space followed by any number of characters and replace with nothing

#### Can loop over files in a directory

```
#!/bin/bash
#
  backup.sh - make a backup copy of all the .c files in current
#
directory
#
                                     While works similarly
  usage: backup.sh
#
                                     while [test]; do... done
  (no arguments)
#
#
#
  input: none
  output: a line of confirmation for each file backed up
#
#
  CS50, Fall 2022
#
                                    For [test]; do... done
                                    Loop over all files in the current directory
for i in *.c
do
  echo "back up $i"
  cp "$i" "$i.bak"
done
```

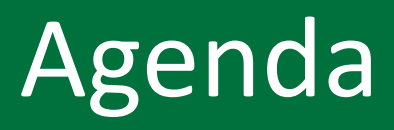

- 1. Writing script step by step
- 2. Loops

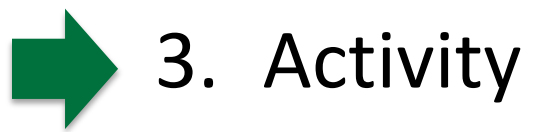